## **Step 5: Create buttons to provide more report information**

Buttons can be created to provide more information about the report. Common buttons are methodology, scope or publication information. Buttons appear on the report page as blue boxes below the background, key findings etc.

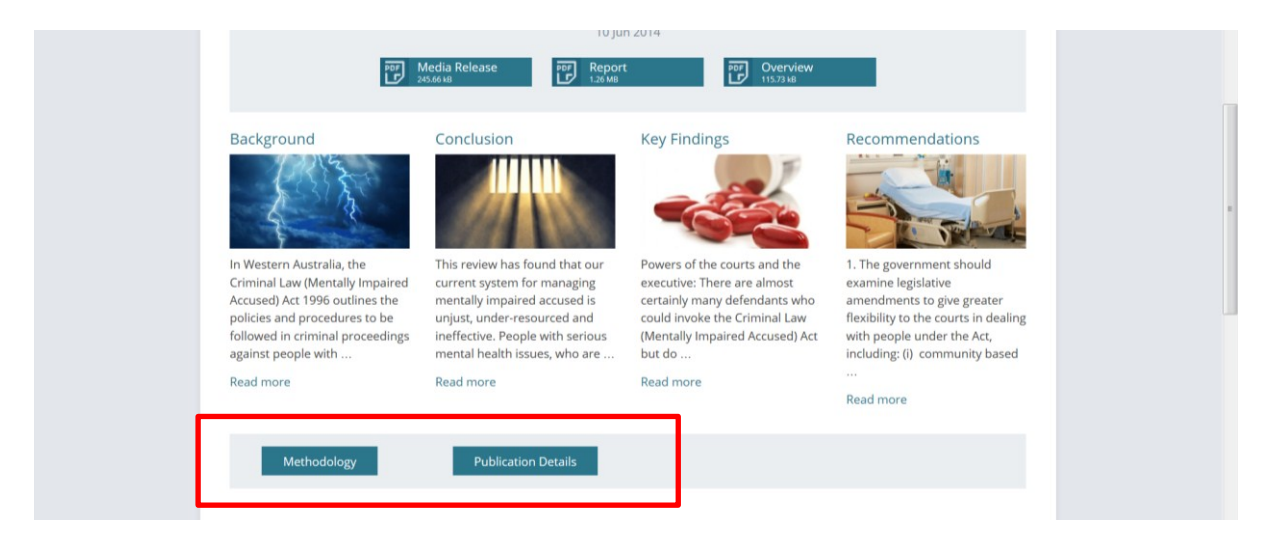

- 1. Create a new Publication (refer to previous steps) which contains the information you want to display in your button. Link it to the parent publication. Note the title, will be the text displayed on the button. There is no need to assign a feature image.
- 2. In the parent page, scroll down to Layout, subreport (where the background, conclusions etc have been linked)

| 🚯 Office of the Inspector of Custodial Ser 🗭 🕂 New View Publication SEO |                                                                           |                                      |                        | Howdy, Rowena Davis 🔯 🔷 |
|-------------------------------------------------------------------------|---------------------------------------------------------------------------|--------------------------------------|------------------------|-------------------------|
| Report layout                                                           | Report layout v                                                           |                                      |                        | Order                   |
| Layout                                                                  | Layout                                                                    |                                      |                        | 1                       |
| 1. Subreport                                                            |                                                                           |                                      |                        |                         |
| Subreport                                                               |                                                                           | Class 0 /Replacement Construints Kou |                        | Release date            |
|                                                                         |                                                                           | findings or Recommendations)         |                        | Release date *          |
|                                                                         | Step 2 (Background, Conclusion, Key REPOR<br>findings or Recommendations) | Step 2: Conclusion                   |                        | 7 Oct 2013              |
|                                                                         | Step 2: Conclusion REPO                                                   | Step 2: Key findings                 | REPORTS                |                         |
|                                                                         | Step 2: Key findings REPO                                                 | Step 2: Recommendations              | Subreport              | Featured Image          |
|                                                                         | Step 2: Recommendations REPO                                              | RTS                                  | Additional Information |                         |
|                                                                         |                                                                           |                                      | Related reports        |                         |
|                                                                         |                                                                           |                                      | Add Row                |                         |
|                                                                         |                                                                           |                                      |                        |                         |
| Report options                                                          |                                                                           |                                      |                        |                         |
| Report downloads                                                        |                                                                           |                                      |                        |                         |
| News                                                                    |                                                                           |                                      |                        |                         |
| Name                                                                    | Report                                                                    |                                      |                        | Remove teatured image   |
| File                                                                    | Full report - Banksia Hill Inquiry                                        |                                      |                        |                         |
|                                                                         | Name: Full-report-Banksia-Hill-Inquiry                                    | pdf                                  |                        | -                       |
| http://test.oics.wa.gov.au/wp-admin/post.php?post=279&action=edit#      |                                                                           |                                      | 🔮 Internet   Protec    | ted Mode: On 🎻 👻 143% 👻 |

3. Click on Add Row and select Buttons

4. Add the new subreport as a button.